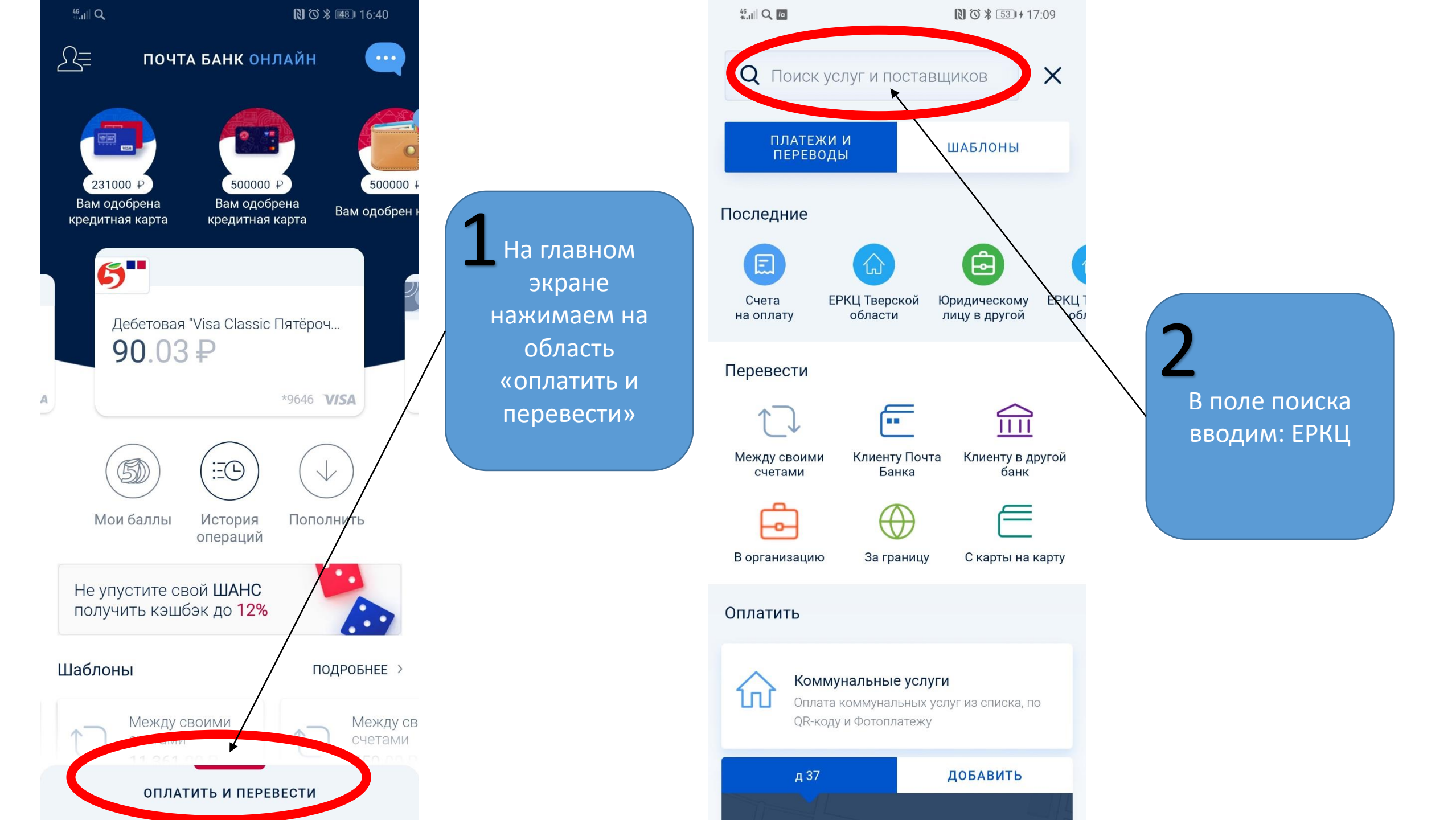

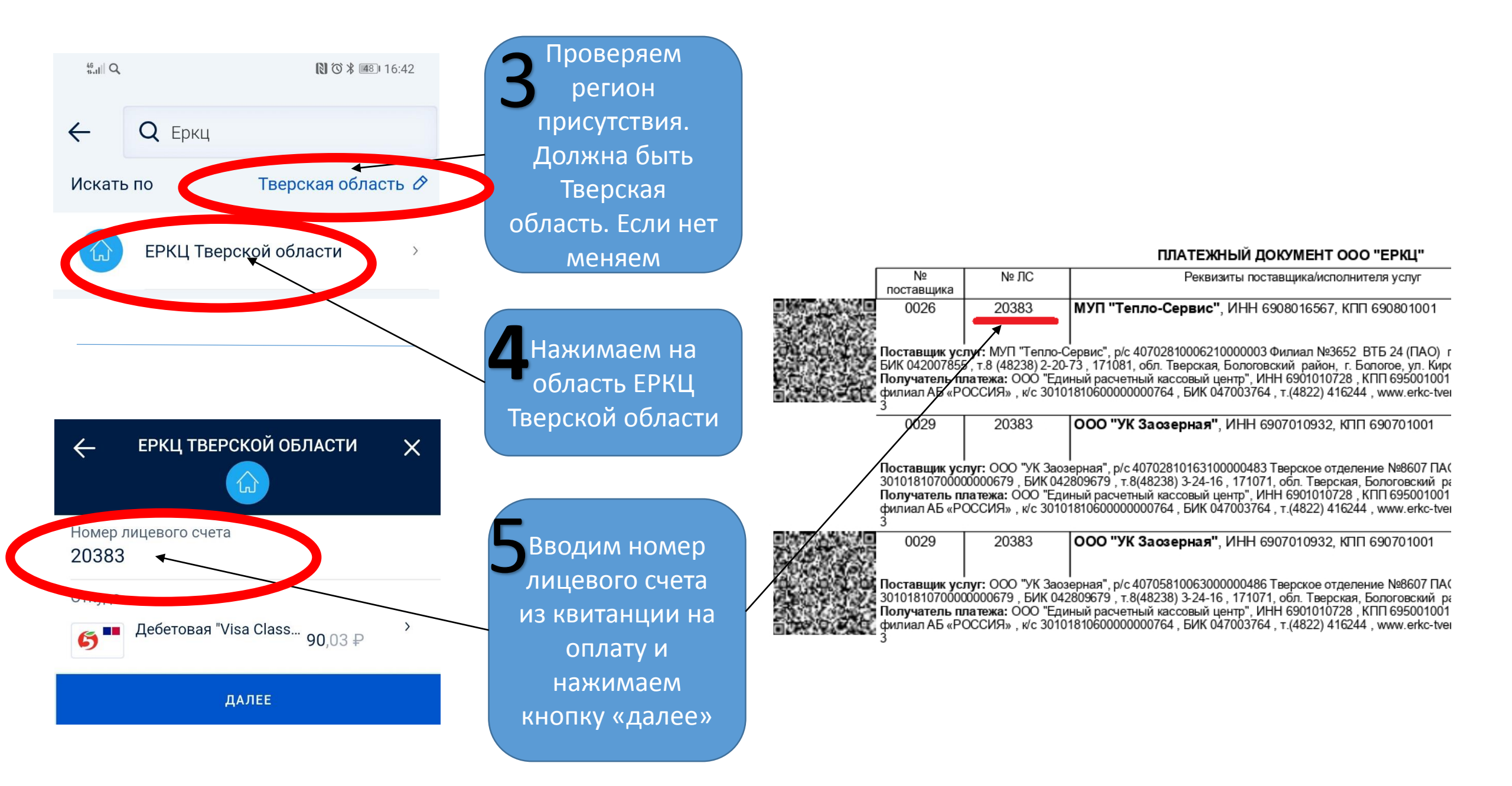

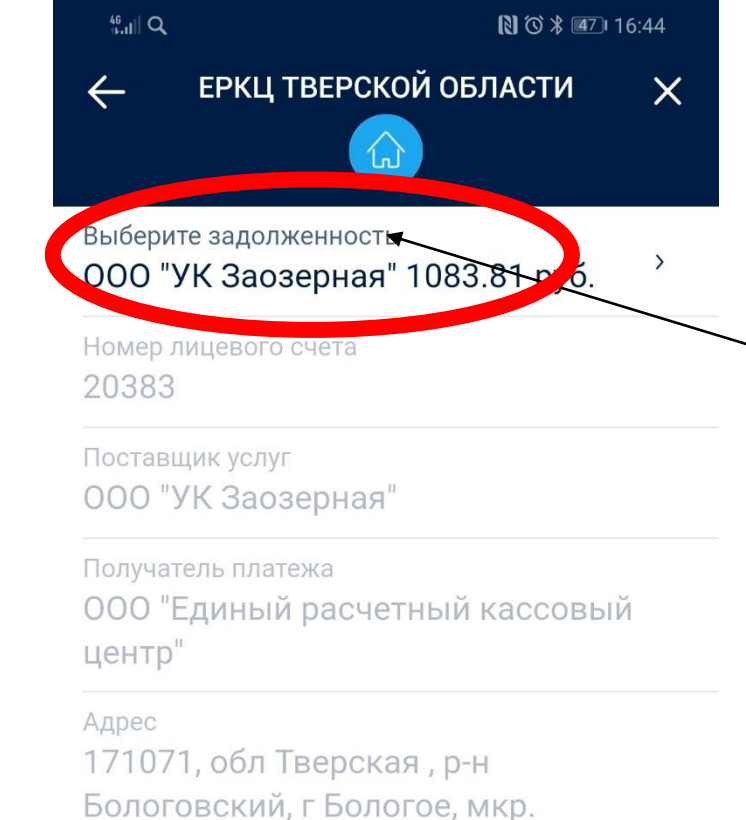

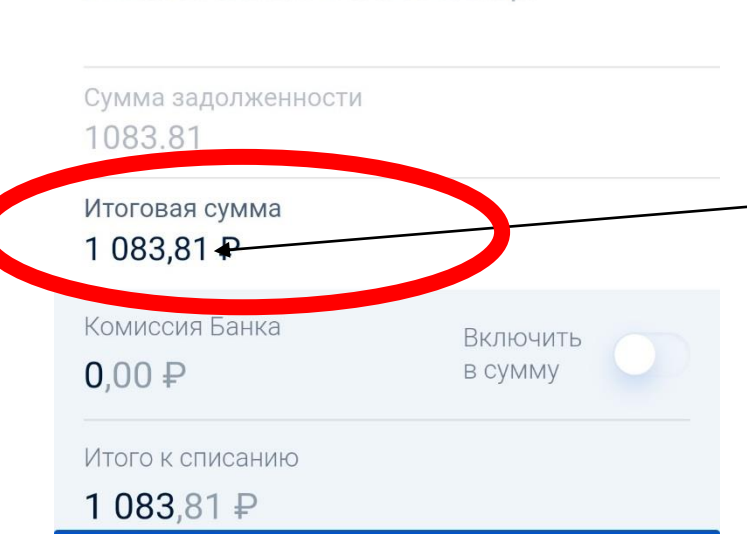

Сумма по каждой задолженности доступна для редактирования

Нажимая на

поле выберите

задолженность

отобразятся все

задолженности

клиента

46 14,11 Q

16:44

 $\times$ 

ЕРКЦ ТВЕРСКОЙ ОБЛАСТИ

Выбер не задолженность

ООО "УК Заозерная" 1083.81 руб. 👞

МУП "Тепло-Сервис" 2524.36 руб.

ООО "УК Заозерная" 333.20 руб.

ООО "Тверьспецавтохозяйство" 456.19 руб

В каждую задолженность необходимо зайти и оплатить отдельно

>

ДАЛЕЕ

ДАЛЕЕ

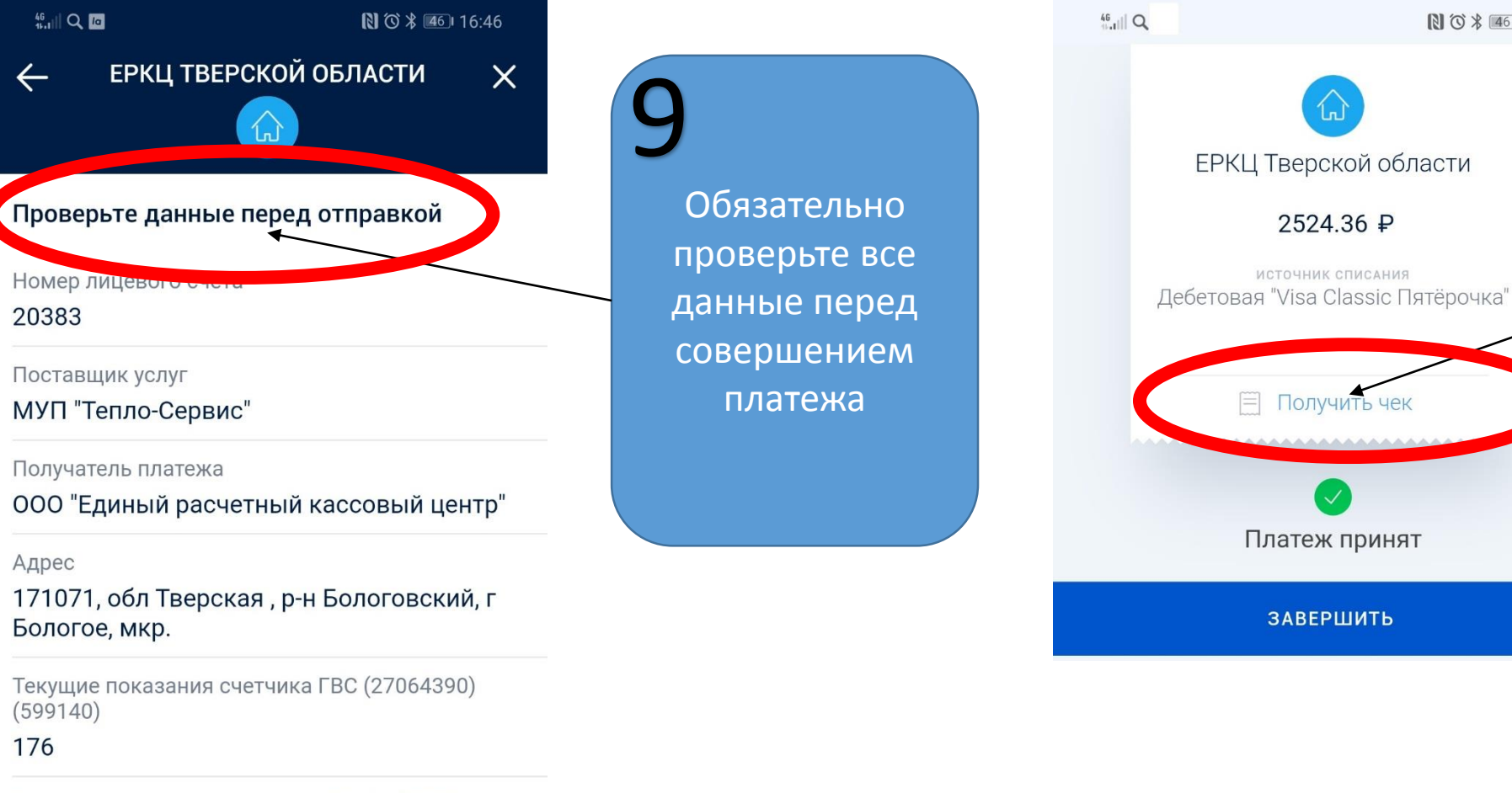

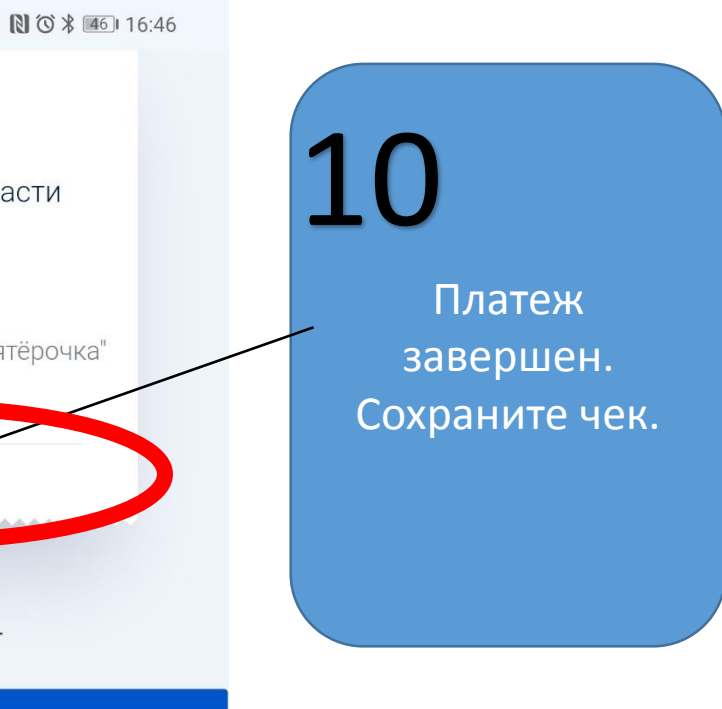

Текущие показания счетчика ХВС (6637372) (2052920)

77

Сумма

2524.36 ₽

Итоговая сумма

2524.36 ₽

Комиссия Банка

ВАЖНО!

Для оплаты следующей задолженности вернитесь на шаг 🚽

ДАЛЕЕ